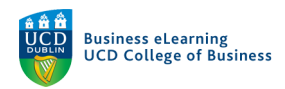

# Copying Content in Brightspace

Module content from Blackboard will be copied in its entirety to a holding module on Brightspace. The holding module will have the designation, \_mig, in the title of the module. By using the holding module you can select the content that you wish to import into your live teaching module.

# Copying Content from the Migrated Module

Click Module Tools > Module Admin from the main menu

| My Learning Assessment ~ Discussions My Class ~ Library Module Tools ~ |                                 |  |  |
|------------------------------------------------------------------------|---------------------------------|--|--|
|                                                                        | Module Admin 🖑<br>Announcements |  |  |
| Bard Ovenden - Sandbox                                                 | Checklist                       |  |  |
|                                                                        | ePortfolio                      |  |  |
|                                                                        | Intelligent Agents              |  |  |

### Click Import / Export / Copy Components

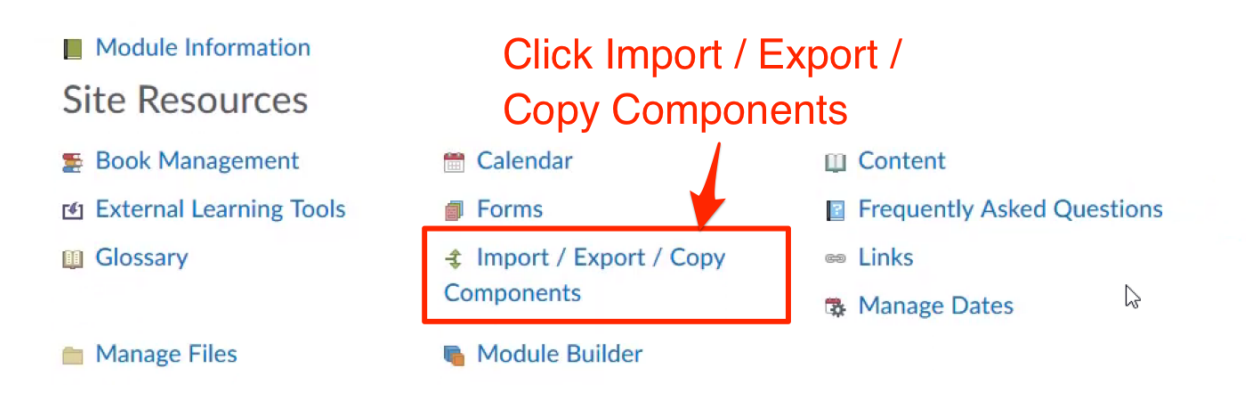

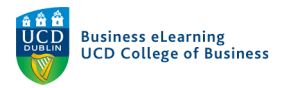

Click Search for offering

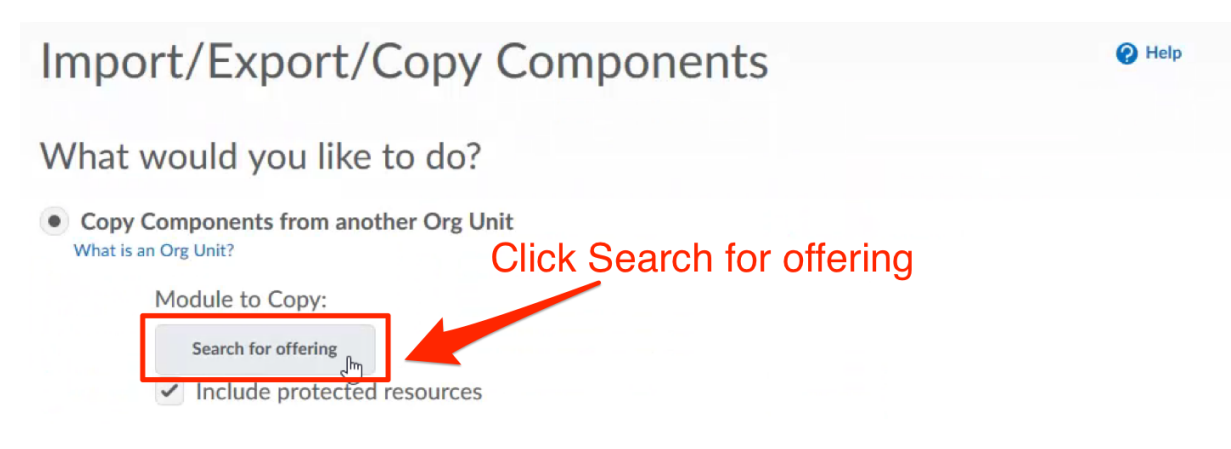

Search for the migrated module to copy from - all migrated modules have the *mig* suffix appended to the module code. Click the *Search* icon.

| Select Module | Search for the migrated module |
|---------------|--------------------------------|
| mig           | Show Search Options            |
|               | Click the Search icon          |
| You must pe   | rform a search.                |

### Select the module to copy content from and click Add Selected

|     | Offering Code 🔺 | Offering Name<br>Select the miqi       | Department         | Semester |
|-----|-----------------|----------------------------------------|--------------------|----------|
| ۲   | ACC2002L_mig    | Financial & Met<br>Accounting Migrated | Migration<br>Pilot | MIG2018  |
|     | BMGT2001L_mig   | Managing Change<br>Migrated<br>ECTEO   | Migration<br>Pilot | MIG2018  |
| Add | Gelected Close  | International Business<br>Migrated     | Migration<br>Pilot | MIG2018  |

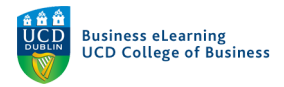

#### Click Select Components (it is important to select this option)

| <ul> <li>What would you like to do?</li> <li>Copy Components from another Org Unit<br/>What is an Org Unit?</li> </ul> |                         |
|----------------------------------------------------------------------------------------------------|-------------------------|
| Module to Copy:<br>Financial & Mgt Accounting Migrated X<br>Include protected resources<br>View History                | Click Select Components |
| Copy All Components                                                                                                    |                         |

Select Content and Individual items to copy. Click Continue.

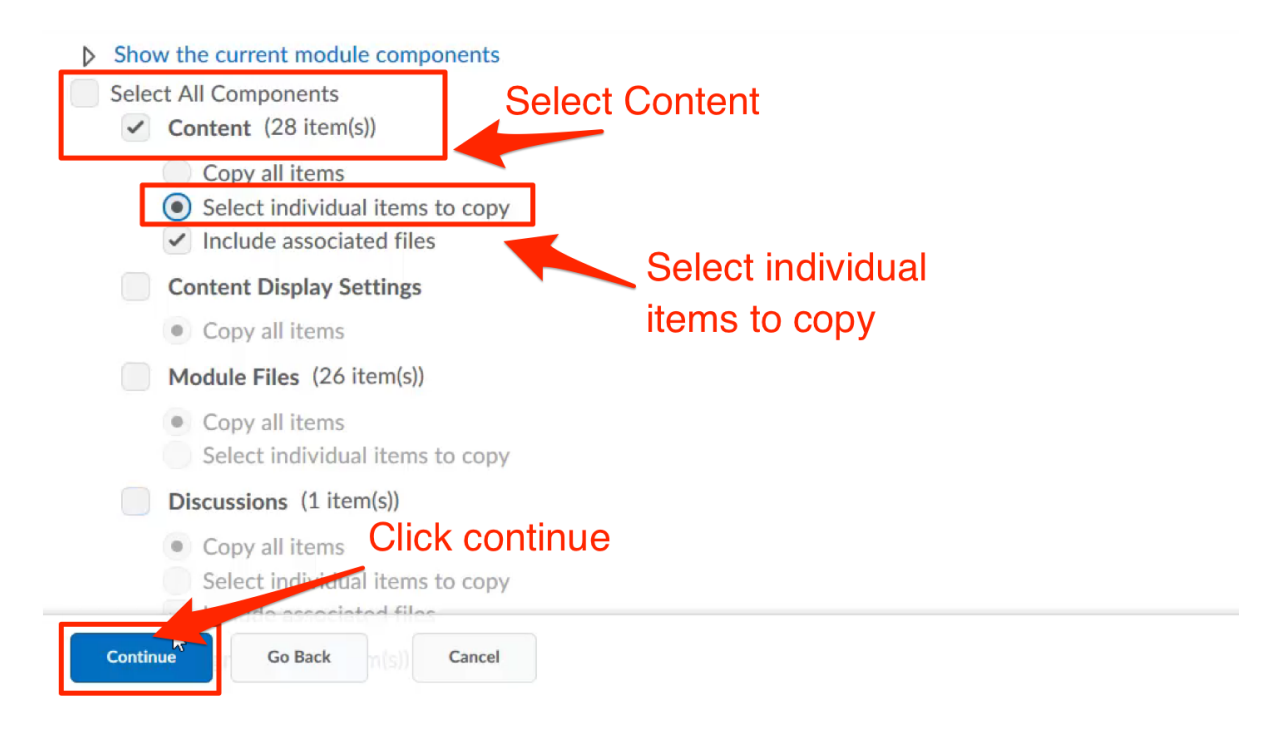

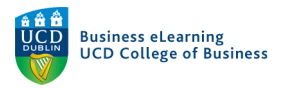

Select content items to copy from your migrated Blackboard module to your current module in Brightspace. Click *Continue.* 

| Select Content Units and Topics to Copy                                      |                   |  |  |  |
|------------------------------------------------------------------------------|-------------------|--|--|--|
| Select All<br>Expand All Collapse All<br>Assessment                          | Select individual |  |  |  |
| □ Class Slides                                                               | items to import   |  |  |  |
| ■ BSc21 - FMA Question Pack (Solutions)                                      |                   |  |  |  |
| ■ BSc21 Financial & Management Accounting (Powerpoint Slides) (Ming Yen Tan) |                   |  |  |  |
| Image: Information                                                           |                   |  |  |  |
| Module Co-Ordinator Details - BSc19                                          |                   |  |  |  |
| ☑ Welcome Message                                                            |                   |  |  |  |
|                                                                              |                   |  |  |  |
| Continue Go Back Cancel                                                      |                   |  |  |  |

## Click Finish.

| Offse                                          | et Dates               |              |           |        |       |  |
|------------------------------------------------|------------------------|--------------|-----------|--------|-------|--|
| Off                                            | set all dates of copie | d components |           |        |       |  |
|                                                | Offset by direction    | and range    |           |        |       |  |
|                                                | Days                   |              | Hours     |        |       |  |
|                                                | Direction              | Range        | Direction |        | Range |  |
|                                                | Forward 🗸              |              | Forward   | $\sim$ |       |  |
| Calculate range between two dates Click Finish |                        |              |           |        |       |  |
| Finis                                          | Go Back                | Cancel       |           |        |       |  |

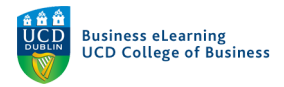

#### A green check will indicate when the process has completed.

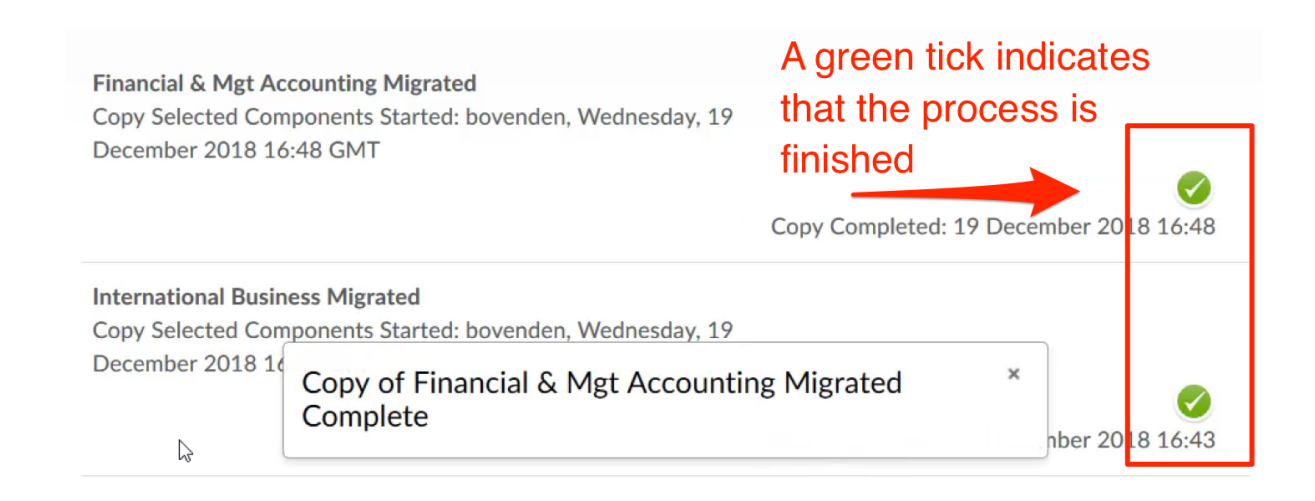

#### Click View Content.

| Bus Intell & Visual Analytic<br>Copy Selected Components | s<br>Started: bovenden, Wednes | day, 18 July C  | Copy Completed: 18 July 2018 16:19 |
|----------------------------------------------------------|--------------------------------|-----------------|------------------------------------|
| 2018 16:19 GMT/IST Click View Co                         |                                |                 | tent                               |
| Copy Another Package                                     | View Content                   | nd Manage Dates |                                    |

Your copied content will appear in the My Learning section of your Brightspace Module